# **BERNINA**<sup>TI</sup>

# Руководство по установке ЕсопРС. Обновление версии.

#### Примечание:

Эта инструкция содержит пошаговое описание процедуры установки программы EConPC Rel3.1 на компьютере с операционной системой Windows® XP / Windows Vista™ или Windows® 7.

Эта инструкция применима также к установке последующих обновленных версий ПО EconPC, хотя названия файлов и вид экранов могут несколько отличаться для разных релизов обновлений и операционных систем. В данном руководстве используются экраны для операционной системы Windows Vista™.

#### Требования перед установкой

- На компьютере должно быть установлено вышивальное ПО BERNINA embroidery software ArtDesign V1.0G<sup>1</sup>.
- Все приложения должны быть закрыты.
- Вы должны иметь права Администратора на вашем компьютере.
- Предупреждающие сообщения, появляющиеся в процессе установки, следует подтверждать нажатием кнопок "Execute" (выполнить) или "Continue" (продолжить).

### Шаг 1:

Для начала установки нажмите линк:

# Шаг 2:

Откроется диалоговое окно: Нажмите **"Save**"

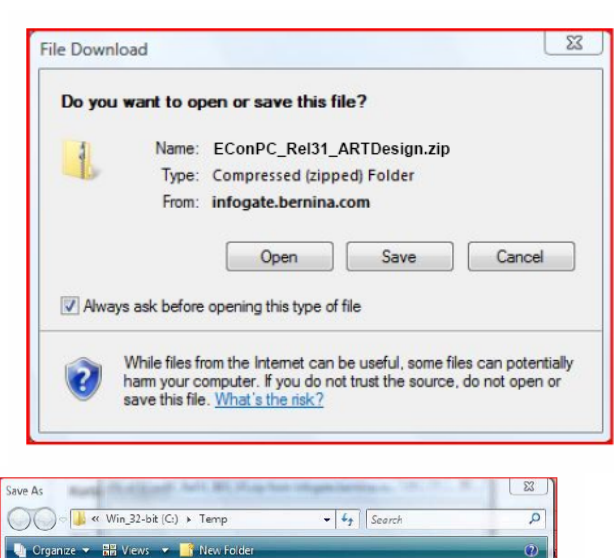

EConPC\_Rel31\_ARTDesign.zip (7'997KB)

#### Шаг 3:

Откроется окно "**Save as ...."** Выберите место сохранения на вашем РС (например: C:/Temp).

Нажмите "**Save**" и сохраните ZIP-файл в указанном месте на вашем PC.

| Eavorite Links              | Name | Date taken | Tags        | Size      | Rating |  |
|-----------------------------|------|------------|-------------|-----------|--------|--|
| Desktop<br>More »           |      |            | This folder | is empty. |        |  |
| Folders 😽                   |      |            |             |           |        |  |
| My Designs_ 🔺               |      |            |             |           |        |  |
| PerfLogs                    |      |            |             |           |        |  |
| Program File                |      |            |             |           |        |  |
| Program Pile                |      |            |             |           |        |  |
| Program Pile<br>ProgramDati |      |            |             |           |        |  |

<sup>&</sup>lt;sup>1</sup> Вместе с ПО BERNINA Embroidery Software ARTDesign V1 устанавливается Service Pack 1.

# **BERNINA**<sup>11</sup>

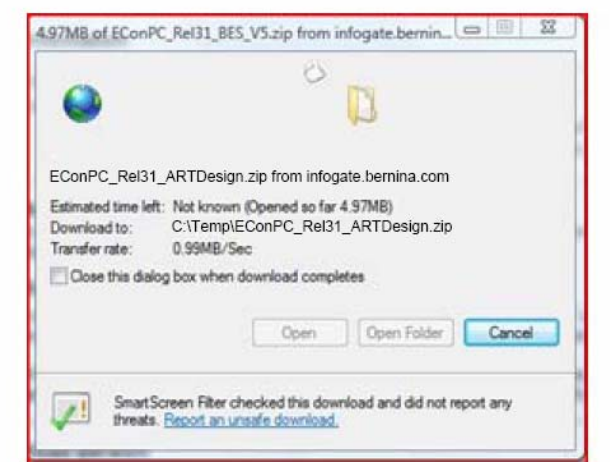

| - Down                                                          | nioad Complete                                          |                                           |                |       |
|-----------------------------------------------------------------|---------------------------------------------------------|-------------------------------------------|----------------|-------|
| EConPC_Rel31                                                    | _ARTDesign                                              | .zip from infoga                          | te.bernina.com |       |
| Downloaded:<br>Download to:<br>Transfer rate:<br>Cose this dial | 7.81MB in 1<br>C:\Temp\E0<br>499KB/Sec<br>og box when d | 6 sec<br>ConPC_Rel31_<br>lownload complet | ARTDesign.zip  |       |
|                                                                 |                                                         | Open                                      | Open Folder    | Close |
| _                                                               |                                                         |                                           |                |       |

Уберите галочку в окошке метки

"Close this dialog box when download completes" (Закрыть диалоговое окно по завершению загрузки) и нажмите "Open".

#### Шаг 4:

При появлении предупреждающего сообщения, нажмите "**Allow**" (разрешить)

| nternet E | rnet Explorer Security                                                                                                    |             |  |  |
|-----------|----------------------------------------------------------------------------------------------------|-------------|--|--|
|           | A website wants to open web content using the program on your computer                                                                                                    | nis         |  |  |
|           | This program will open outside of Protected mode. Internet Explore<br><u>Protected mode</u> helps protect your computer. If you do not trust th<br>website, do not open this program. | er's<br>nis |  |  |
|           | Name: Windows Explorer<br>Publisher: Microsoft Windows                                                                                                    |             |  |  |
|           | Do not show me the warning for this program again                                                                                                    |             |  |  |
| $\odot$   | Details Allow                                                                                                    | Don't allow |  |  |

#### Шаг 5:

Для начала установки запустите файл EConPC\_Rel31\_ARTDesign.exe.

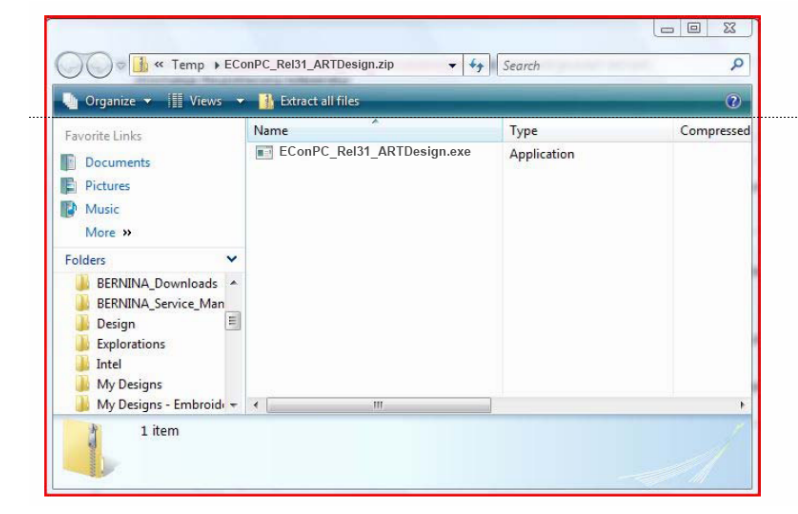

#### Шаг 6:

В зависимости от настроек и версии вашей операционной системы Windows® может появиться предупреждение. Для продолжения установки нажмите "Execute" (выполнить) или "Continue" (продолжить)

# **BERNINA**<sup>TI</sup>

### Шаг 7:

Для продолжения установки нажмите "**Next >**" (следующий шаг). Следуйте экранным инструкциям.

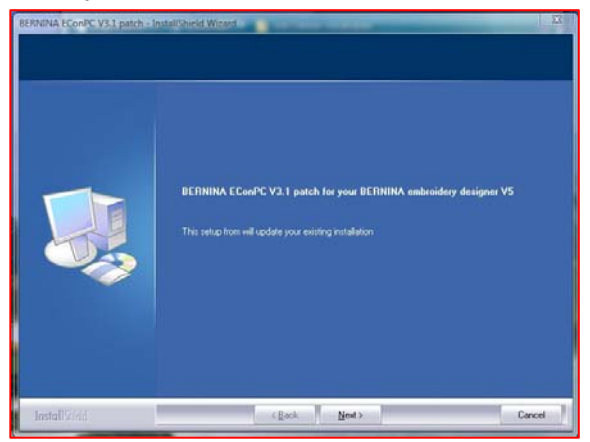

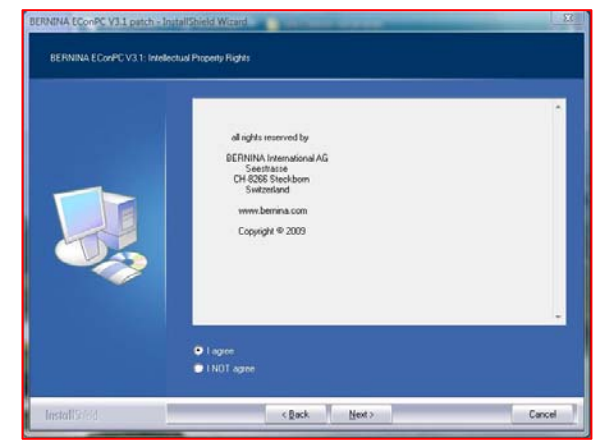

### Шаг 8:

Нажмите "Finish" для завершения процедуры установки ПО EConPC Rel31.

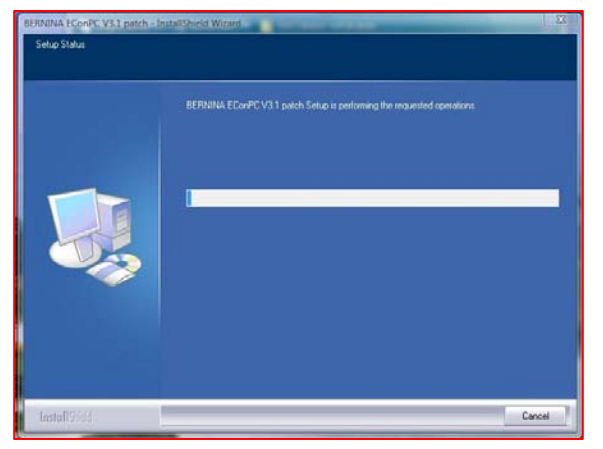

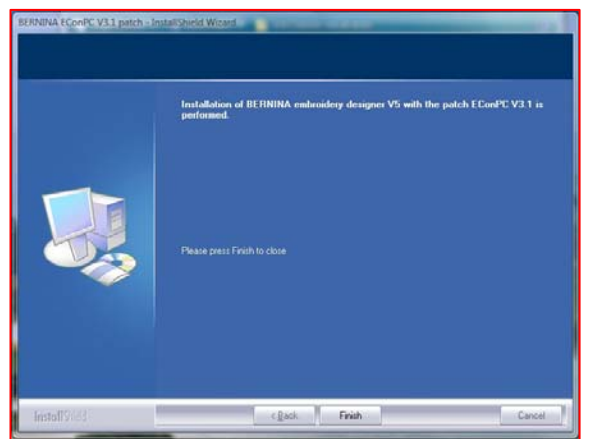

# Шаг 9:

Закройте все открытые программные окна и запустите программу BERNINA Embroidery Software ARTDesign V1. Откройте какой-либо мотив вышивки и отправьте на подсоединенную и включенную швейную машину aurora, чтобы запустить ПО EConPC V3.1.

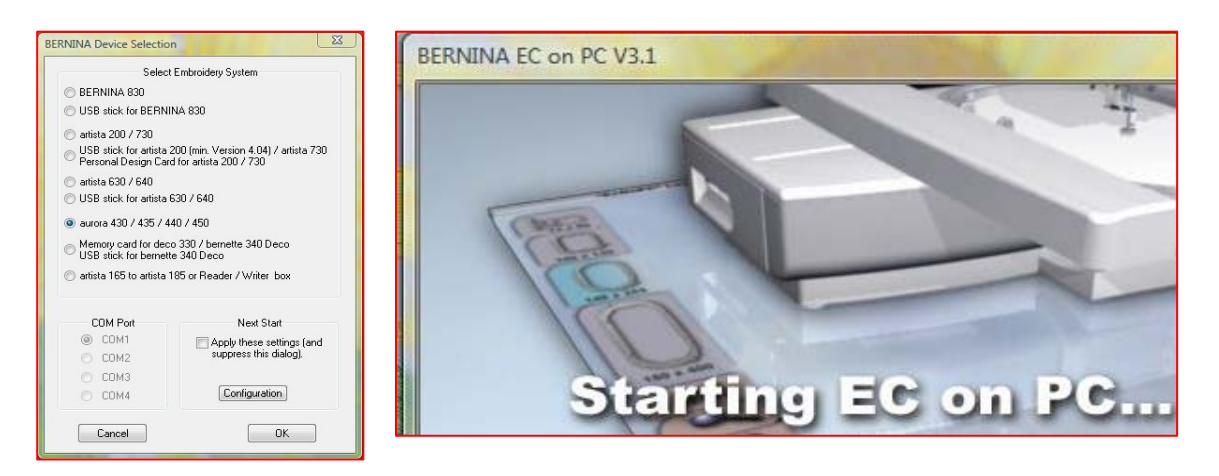